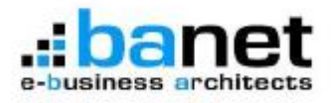

www.banet.gr.

# ΕΓΧΕΙΡΙΔΙΟ ΧΡΗΣΗΣ ΕΦΑΡΜΟΓΗΣ ΕΑSYPROTOCOL

Εκδοση 1.0

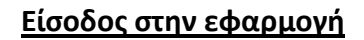

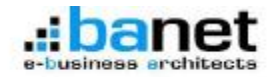

| ώστε το όνομο χρήστη, τον<br>ατό πατήστε "Είσοδος".                                                              | κωδικό πρόσβασης και επιλέξτε γλώσσα |
|----------------------------------------------------------------------------------------------------|--------------------------------------|
| and the second second second second second second second second second second second second second second second |                                      |
| Όνομα χρήστη                                                                                                    |                                      |
| κωδικός πρόσβοσης                                                                                                |                                      |
| Ouuñoou us                                                                                                    |                                      |
| Εταγαφορά κυδικού                                                                                                |                                      |
| Δλλανή ενιδεσιά                                                                                                  | Είσοδος                              |

Για την είσοδο (login) στην εφαρμογή χρησιμοποιούμε το «Ονομα χρήστη» και τον «Κωδικό πρόσβασης» που μας παρέδωσε ο διαχειριστής.

Μπορούμε να ενημερώσουμε το κουτάκι «Θυμήσου με» ώστε την επόμενη φορά να μη χρειαστεί να δώσουμε ξανά τα στοιχεία εισόδου. Προσοχή! Αν έχει άλλος πρόσβαση στον υπολογιστή σας, θα μπορεί να εισέλθει στην εφαρμογή. Υπάρχει περιορισμένο πλήθος προσπαθειών εισόδου, μετά το οποίο η εφαρμογή «κλειδώνει».

Γράφουμε το «Ονομα χρήστη» και τον «Κωδικό πρόσβασης» και πατάμε στο κουμπί «Είσοδος».

| ene ne der der nebe eggene er pro |                                    |
|-----------------------------------|------------------------------------|
| Erral                             | Αποσταλή                           |
| Θα λάβετε το όνομο χρήστ          | η με emai στη δεύθυνση nou δώσατε  |
| καθώς και το κλαδί για την        | επαναφορά του καδικού πρόσβοσης.   |
| Θα λάβετε το όνομο χρήστ          | η με επαί στη δεύθυνση που δώσατε  |
| καθώς και το κλαδί για την        | · επαναφορά του κωδικού πρόσβοσης. |
| Επιστροφ                          | <u>ή στη αιδρινα οπόδου</u>        |

| 11                                                             |                                            |
|----------------------------------------------------------------|--------------------------------------------|
| Δείστε το κίειδί που λάβατε με<br>πρόσβιασης, Μετά πατήστε "Απ | email κοθώς και τον νέο κωδικό<br>οστολή", |
| Khaiti                                                         |                                            |
| Νέος κωδικός                                                   |                                            |
| Επανάληψη κωδικού                                              |                                            |
|                                                                | Αποστολή                                   |
| Το κλοδί για αλλαγι                                            | ή κωδικού ασόδου στάλθηκε                  |
| Enotogo                                                        | ή στη φόρμα εισόδου                        |

Αν έχουμε ξεχάσει τα στοιχεία εισόδου («Ονομα χρήστη» και «Κωδικό πρόσβασης»), υπάρχει δυνατότητα επαναφοράς (reset) από τον σύνδεσμο «Επαναφορά κωδικού». Δίνουμε το email που δηλώσαμε στο διαχειριστή κατά την εγγραφή μας στην εφαρμογή και πατάμε το κουμπί «Αποστολή».

Στο email αυτό θα λάβετε το όνομα χρήστη, καθώς και το κλειδί για την επαναφορά του κωδικού πρόσβασης.

Στην «Επαναφορά κωδικού εισόδου στο easyPROTOCOL» δίνουμε το «Κλειδί» που έχουμε λάβει με email, το νέο «Κωδικό εισόδου», επαναλαμβάνουμε τον «Κωδικό εισόδου» για επιβεβαίωση και πατάμε του κουμπί «Αποστολή». Η εφαρμογή μας επιστρέφει στην είσοδο με το μήνυμα «Ο κωδικός σας άλλαξε» και μπορείτε πλέον να δώσετε τα νέα στοιχεία εισόδου για να μπείτε στην εφαρμογή.

| 🐔 Αλλαγή κωδικού ου                            | όδου στο easyPROTOCOL      |
|------------------------------------------------|----------------------------|
| δώστε τον πελώ κει τον νέο κωδ»<br>"Αποστελή", | κό πρόσβασης. Μετά πατήστε |
| Όνομα χρήστη                                   |                            |
| Πολός κωδκός                                   |                            |
| Νέος κωδικός                                   |                            |
| Επανάληψη κωδικού                              |                            |
|                                                | Αποστολή                   |
|                                                |                            |
| Entropping                                     | m págua pašánu             |

Με ανάλογο τρόπο μπορούμε να κάνουμε και «Αλλαγή κωδικού» από τον αντίστοιχο σύνδεσμο.

Δίνουμε το «Ονομα χρήστη», τον «Παλιό κωδικό», το «Νέο κωδικό», επαναλαμβάνουμε το «Νέο Κωδικό» και πατάμε το κουμπί «Αποστολή».

Η εφαρμογή μας επιστρέφει στην είσοδο με το μήνυμα «Ο κωδικός σας άλλαξε» και μπορείτε πλέον να δώσετε τα νέα στοιχεία εισόδου για να μπείτε στην εφαρμογή.

#### <u>Επιφάνεια εργασίας</u>

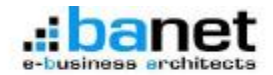

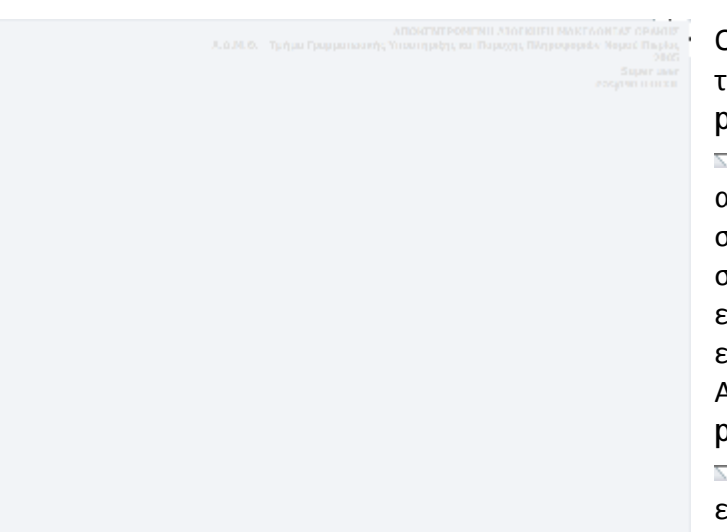

Οι επιλογές (menu) αναδύονται αν τοποθετηθεί ο δρομέας (mouse pointer) στην κάθετη ένδειξη . Οι επιλογές εξαρτώνται από τα δικαιώματα που έχει δώσει στο χρήστη, ο διαχειριστής. Επίσης στο κάτω μέρος του ίδιου πλαισίου εμφανίζονται οι τίτλοι των ελαχιστοποιημένων παραθύρων. Αν τοποθετηθεί ο δρομέας (mouse pointer) στην οριζόντια ένδειξη . , ο χρήστης μπορεί να επιλέξει «Ετος» διαχείρισης καθώς και «Τμήμα», αν το επιτρέπουν τα

δικαιώματα του. Επίσης εκεί βρίσκεται και το κουμπί εξόδου από την εφαρμογή (logout). Στην επιφάνεια εργασίας φαίνονται και μερικές πληροφορίες που αφορούν τον οργανισμό, το τμήμα εργασίας, το έτος εργασίας, καθώς και το ονοματεπώνυμο του χρήστη. Ολος ο χώρος του φυλλομετρητή (browser), διατίθεται για την παρουσίαση των παραθύρων. Οι τύποι παραθύρων είναι: «Λίστα», «Επεξεργασία», «Προεπισκόπηση», «Ρυθμίσεις και Επιλογές».

#### <u>Λίστες</u>

| A 24-4      | Barrowski                                                 | 1 minut                                                                                                    | 16      | Charles In Concession | tal                                                                                                    | frances in the                                                                                                    | Character In                                              | the house frances                                                                                                    | International Pro-         |
|-------------|-----------------------------------------------------------|----------------------------------------------------------------------------------------------------|---------|-----------------------|----------------------------------------------------------------------------------------------------|----------------------------------------------------------------------------------------------------|-----------------------------------------------------------|----------------------------------------------------------------------------------------------------|----------------------------|
|             | and the last of the                                       | BUCOLUMN PROVIDE UNIT                                                                                                    | - PAPEO | interior torter       | Treat                                                                                                    | The Property of                                                                                                    | A T MONTONIC DO                                           | INDIANOT CANADO                                                                                                    | Landon and Landon          |
| 4 78 764    | 10.110.000.0                                              | athena the Ashall                                                                                                    |         | 10.24/10/26           | COT A MORE                                                                                                    | - and and and a                                                                                                    | AT MANY                                                   | ALC IN AN ADDITION OF                                                                                                    | NO ANTONOMICO OF           |
| 1 10 100    | 41114/1011                                                | THE PARTY PARTY PARTY                                                                                                    |         | ertern                | TIMET                                                                                                    | 001003012                                                                                                    | recovered smarth                                          | nation to runne ringha                                                                                                    | LITERATIO TRAVES           |
|             | 1010000                                                   | The shoes served                                                                                                    |         | NUMP .                | a contract.                                                                                                    | 10/10/2012                                                                                                    | A SHE FOURIER                                             | And some in the owner                                                                                                    | A & Produce Processo       |
| 10. 10. 544 | 10110-0012                                                | WHEN THE TAXABLE                                                                                                    |         | 1100                  | Carteria tobarthour                                                                                                    | 200.000000                                                                                                    | Contraction avenue                                        | ANCIA NE VERCINE                                                                                                    | Add and the second the sec |
| 10. 74 700  | 10100000                                                  | whether that there                                                                                                    |         | NAME OF               | COLOR OF COLOR                                                                                                    | 201203012                                                                                                    | 11457                                                     | And an an include include                                                                                                    | L & Challes Deserved       |
| 0 76768     | animiter a                                                | and street in a second second                                                                                                    | 3 7     | 14343                 | OCU HINY                                                                                                    | and minutes                                                                                                    | A204.041 04 8100                                          | weeksen ind see to                                                                                                    | 10                         |
| 10 10 100   | Manager and an and an an an an an an an an an an an an an | THEORY SPECTORS                                                                                                    |         | 14000 ·               | OCT AND A                                                                                                    | THE PARTY OF THE PARTY OF THE P | PETROPA BATTON                                            | And some the Residence                                                                                                    | A B Think on December      |
| 10.138      | 10/11/2012                                                | (all more in contractor of                                                                                                    |         | 14.079                | NALL STREET                                                                                                    | and the state of                                                                                                    | Approx (12)                                               | And the second second s | party 19 years             |
| (MARANA)    | and the second                                            | ALL OF THE PARTY OF THE PARTY O |         |                       | COLORADO DE LA COLORADO DE LA COLORA | and others                                                                                                    | -                                                         | AND DODIERS                                                                                                    | AD ACCOUNTING              |
| 0.76726     | WALLSON'S                                                 | alials (0) (alia                                                                                                    |         | Without .             | OCECA-WORDPH                                                                                                    | benddain.                                                                                                    |                                                           | ABON MITCHE THIN                                                                                                    | A A DR. Louis Rollings     |
| 1.76.764    | March 19 2002                                             | structure land and the                                                                                                    |         | Param.                | Security and and a security of a                                                                                                    | 000.000000                                                                                                    | And an a construction of the                              | Author sector backet                                                                                                    | to tablecterito or         |
| 10.00       | NUCLEON A                                                 | ATTALS TO MITLO                                                                                                    |         |                       | INTERVIEW INTERVIEW                                                                                                    | 001100912                                                                                                    |                                                           | All a strategy                                                                                                    | CALCERCERCE C              |
| 0.78.700    | WY IN OUL                                                 | VINCE LET TRANS                                                                                                    |         |                       | GETS ANOLEN                                                                                                    | 00100202                                                                                                    |                                                           | ABEA NA PERCINAN                                                                                                    | 20 Sefforment to G         |
| 10.00       | 10110-0010-0                                              | include for spinster                                                                                                    |         | hinet                 | Theory Construction                                                                                                    | TRUNCTORY.                                                                                                    | 4.07478                                                   | name of the second                                                                                                    | 10 (200)                   |
| 1 18.735    | Rectingers 1                                              | AND ANY ANY ANY ANY ANY ANY ANY ANY ANY ANY                                                                                                    |         | 10000                 | AUTOLIA                                                                                                    | 10/06/2012                                                                                                    | Lagente altreate th                                       |                                                                                                    | LOW TRADE IN               |
| 0 /8//28    | MUNCOUL                                                   | ETHLATH UP DRIVE                                                                                                    |         | 4,0001                | Contractory of the second                                                                                                    | 1119941912                                                                                                    | Owner contracts in                                        |                                                                                                    | OT INFINITE                |
|             | 10110-0043                                                | Franker Provide As                                                                                                    |         | 1,000                 | COLORDAL COLORDAL                                                                                                    | any entrance                                                                                                    | ALL NO IT IN CO.                                          | and the last states                                                                                                    | A & Color December         |
| 0 78.748    | 10/10/2012                                                | Arrigit roptique/org                                                                                                    |         | rerear                | OLL/1001                                                                                                    | 10/10/1012                                                                                                    | A.S. KM TIPPETIP                                          | THE BOUND IN CALLS                                                                                                    | ALA, I P PO I POPO         |
| 1 10100     | NUMBER OF C                                               | 100019 1021040                                                                                                    |         | -                     | OCC24/WIRKH                                                                                                    | WINNER?                                                                                                    | NET CONTLEGATION                                          |                                                                                                    | 00                         |
| a 19-178    | March Bred                                                | Person incontrast                                                                                                    |         | 1000                  | A STRUCTURE                                                                                                    | evillante.                                                                                                    | Service report                                            |                                                                                                    | A S CONTRACTOR             |
| 1. 10.143   | 1000000                                                   | ATTRACTOR STATES                                                                                                    |         | Internets             | Carrier Street                                                                                                    | DUI NUMBER                                                                                                    | Charles of The Local Control of the Local                 | where of captal a                                                                                                    | AV TRANS &                 |
|             | Reise/2003                                                | and and the second                                                                                                    |         | 10000                 | ANTELOT                                                                                                    | 10000000                                                                                                    | A APPRILATE PROPERTY.                                     |                                                                                                    | AV INC.                    |
| 0 76743     | MALE MARK                                                 | CALL IN CALLARY AND AND A                                                                                                    |         | Martin .              | an and the second                                                                                                    | Triestinia -                                                                                                    | Logant or Biotherard                                      |                                                                                                    | ALC TRADE OF               |
| 10.742      | 10.1410/2004.3                                            | SUPERIOR SAESSE X                                                                                                    |         | had                   | of Transition                                                                                                    | avy sector 5                                                                                                    | A NO CONTRACTOR                                           |                                                                                                    | A & Contract Second        |
| 1 18.240    | 10/16/2012                                                | AT THE PODE BOOM OF                                                                                                    |         | 14462                 | 101211001                                                                                                    | 10.0003012                                                                                                    | ALC: PLAT / I Plac I P                                    | BR BOUNI OUT HO O                                                                                                    | autor ranalo reportor      |
| 0.76748     | 10/18/2013                                                | NUMBER OF STREET                                                                                                    |         | 1809.5                | MUTOWER                                                                                                    | 1010042815                                                                                                    | IS IT IN AN OWNER AND AND AND AND AND AND AND AND AND AND |                                                                                                    | 01.84                      |

Η «Γραμμή τίτλου» της λίστας (πάνω μέρος) δίνει αριστερά την ονομασία της λίστας (πχ «Διαχείριση Πρωτοκόλλου 2012 Α.Δ.Μ.Θ. -Διεύθυνση Διοίκησης») και αριστερά κουμπιά ενεργειών τα οποία εξηγούνται παρακάτω.

Κουμπί ανανέωσης της λίστας (χρειάζεται στην περίπτωση που θέλουμε να ανανεώσουμε τη λίστα ώστε να δούμε αν τυχόν κάποιος άλλος χρήστης την έχει επηρεάσει, πχ έκανε μια νέα εγγραφή).

Κουμπί τοποθέτησης όλων των σχετικών παραθύρων σε ισοϋψή κατανομή (πχ έχουμε τη λίστα του πρωτοκόλλου και τη λίστα των σχετικών «Ελεγχόμενων Συσχετίσεων» τότε κάθε μία λίστα πιάνει το μισό διαθέσιμο χώρο της επιφάνειας εργασίας).

- Κουμπί ελαχιστοποίησης με το οποίο το παράθυρο ελαχιστοποιείται στο κάτω μέρος των αναδυομένων επιλογών (menu), ώστε να μπορούμε να το επαναφέρουμε.

Κουμπί μεγιστοποίησης του παραθύρου. Με αυτό το κουμπί το παράθυρο «πιάνει» όλον τον διαθέσιμο χώρο, επικαλύπτοντας τα τυχόν υπόλοιπα ανοικτά παράθυρα, τα οποία μπορούμε να φέρουμε στο προσκήνιο από το κάτω μέρος των αναδυομένων επιλογών (menu).

Κουμπί κλεισίματος του παραθύρου. Με αυτό το κουμπί εξαφανίζεται το παράθυρο από την επιφάνεια εργασίας και από το κάτω μέρος των αναδυομένων επιλογών (menu).

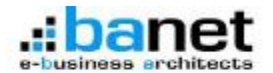

Η μετακίνηση του παραθύρου γίνεται, τοποθετώντας και σύροντας το δρομέα στην «Γραμμή τίτλου». Επίσης με διπλό κλικ στη «Γραμμή τίτλου» μπορούμε να μεγιστοποιήσουμε το παράθυρο (ότι κάνει και το κουμπί 🛄).

Η αλλαγή μεγέθους του παραθύρου γίνεται τοποθετώντας και σύροντας το δρομέα στις άκρες ή τις γωνίες του παραθύρου. Πχ για να μεγεθύνουμε το παράθυρο κάτω και δεξιά, τοποθετούμε το δρομέα στην κάτω δεξιά γωνία (ο δρομέας γίνεται у) και σύρουμε προς τα κάτω ή/και προς τα δεξιά.

Η κεφαλίδα της λίστας περιέχει τα ονόματα των στηλών της. Αν οι στήλες είναι πολλές και δεν χωράνε στο πλάτος της, τότε παρουσιάζεται οριζόντια γραμμή κύλισης (horizontal scroll bar), ώστε να γίνονται ορατές και οι υπόλοιπες στήλες. Το πλάτος κάθε στήλης μπορεί να αυξομειωθεί τοποθετώντας και σύροντας το δρομέα στο τέλος του ονόματος της στήλης (πάνω στο διαχωριστικό από την επόμενη στήλη ώστε ο δρομέας να γίνει ↔)

Η πλοήγηση επίσης μπορεί να γίνει και με τα πλήκτρα. Το πλήκτρο «Home» μεταφέρει στην αρχή της λίστας, το «Page Up» στην προηγούμενη σελίδα, το «Πάνω βελάκι» στην προηγούμενη εγγραφή, το «Κάτω βελάκι» στην επόμενη εγγραφή, το «Page Down» στην επόμενη σελίδα και το «End» στο τέλος της λίστας.

Τέλος η πλοήγηση μπορεί να γίνει και με τη ροδέλα του mouse (mouse wheel), μετακινώντας τη λίστα σε προηγούμενες ή επόμενες σελίδες.

Στη λίστα υπάρχει πάντα μια τρέχουσα εγγραφή που σημειώνεται με διαφορετικό χρώμα από τις υπόλοιπες. Αν με τη ρόδα του mouse μετακινήσουμε τη λίστα, η τρέχουσα εγγραφή δεν θα εμφανίζεται πλέον. Για να την επαναφέρουμε, μπορούμε να πατήσουμε το κουμπί 😚 ή να κάνουμε κλικ σε μια εγγραφή ώστε να την κάνουμε τρέχουσα.

Η πρώτη στήλη κάθε λίστας είναι ειδική και περιέχει τον αύξοντα αριθμό της εγγραφής σύμφωνα με την τρέχουσα ταξινόμηση. Αν σε κάποια γραμμή της λίστας που περιέχει εγγραφή και στη στήλη αυτή κάνουμε κλικ, μπορούμε να εμφανίσουμε ένα παράθυρο προεπισκόπησης της τρέχουσας εγγραφής. Μετακινώντας το δρομέα σε άλλες γραμμές της στήλης το παράθυρο προεπισκόπησης δείχνει τα περιεχόμενα της γραμμής του δρομέα. Αυτός είναι ένας τρόπος να δούμε γρήγορα όλα τα πεδία της λίστας χωρίς να χρειάζεται να τα έχουμε σε στήλες.

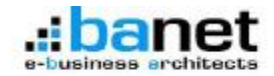

|                              |      |        |            |                |        |                      |              |              | 2.0   | 118 |
|------------------------------|------|--------|------------|----------------|--------|----------------------|--------------|--------------|-------|-----|
| netie                        | dias | Thôns: | Taipolgony | AvoDingen      | Tivola | Disparace.           | E fpedob) In | discourses . | Escel |     |
| Avalentime                   | 30   | 130    | 18         | 1              |        |                      |              |              |       |     |
| Antoshokilas, Bullaydyana    |      | 120    | 18         | 1              |        |                      |              |              |       |     |
| Aptivite                     | 1    | . 91   | 12         | 1              | 15     |                      |              |              |       |     |
| Autholic, Exceptions         | 5    | 1.39   | 18         | 1              |        |                      |              |              |       |     |
| Adolis                       | 32   | 128    |            |                |        |                      |              |              |       |     |
| delitivos, kosivos evolteres | 21   | 128    | 18.        | 1              |        |                      |              |              |       |     |
| Early the                    | 27   | 1.00   | 10         | 1              |        |                      |              |              |       |     |
| Handward, 2005/1000          | 24   | 88     | 10         | 1              |        |                      |              |              |       |     |
| Elsiñess Juserins            | 25   | 138    | 12         | 1              |        |                      |              |              |       |     |
| Manproprysis                 | 2    |        | 10         | 4              |        |                      |              |              |       |     |
| Wegnurvie, Apple             | 49   | 16     | 10         | 1              |        |                      |              |              |       |     |
| Paracentel, Estanducio       |      | -      | 10         | 1              |        |                      |              |              |       |     |
| Happentels, Electrolusia     | 82   | 82     | 10         | 1              |        |                      |              |              |       |     |
| Hubs.infe. domoslam          | 80   | 45     | 11         | 1.5            |        |                      |              |              |       |     |
| Diam                         | T    | 138    | 10         | 1              |        |                      |              |              |       |     |
| This sumbule                 | 29   | 134    |            | 1              |        |                      |              |              |       |     |
| Balance                      | 36   | 138    | 10         | 1              |        |                      |              |              |       |     |
| Embrana kolice soulant       | 30   | 34     | 10         | -              | 10     |                      |              |              |       |     |
| Rendered                     | -    | - 10   | 100        | 1.11           |        |                      |              |              |       |     |
| Exercision Exercision        | 11   | 138    |            | 1000           |        |                      |              |              |       |     |
| Manazalara Erashimi          | 14   | 138    | 100        | -              |        |                      |              |              |       |     |
| Description Resolution       | 100  | 136    |            | -              |        |                      |              |              |       |     |
| Descriptions Description     | 80   | 130    |            | 1              |        |                      |              |              |       |     |
| married and                  | 11   | 130    |            | 100            |        |                      |              |              |       |     |
| Continues, Franciscos        | -    | 134    | 10         | 1              |        |                      |              |              |       | 1   |
| Benknas Dendana              | -    | 134    | -          | -              |        |                      |              |              |       |     |
| moving, eccevation           | 1000 | 1.00   |            | and the second |        | in the second second |              | (marked)     | -     |     |
| Today States (Salar)         | 25   | 134    |            | Carl           |        |                      |              |              |       |     |
| Table, souch mapping         | 184  | 1.00   |            |                |        |                      |              |              |       | 12  |

Κάνοντας κλικ στην κεφαλίδα της πρώτης στήλης (#), ανοίγει το παράθυρο ρυθμίσεων της λίστας (Ιδιότητες πεδίων). Χωρίζεται σε στήλες ιδιοτήτων, όπως παρακάτω. <u>Πεδίο</u>: Ονομασία πεδίου <u>Θέση</u>: Θέση του πεδίου στη λίστα (αριθμός στήλης αρχίζοντας από αριστερά).

<u>Πλάτος</u>: Το πλάτος της στήλης σε pixels.

Ταξινόμηση: Μαρκάροντας το πεδίο, θα έχει κουμπιά ταξινόμησης στη λίστα (<del>\$</del>).

<u>Αναζήτηση</u>: Ορίζουμε τη σειρά εμφάνισης των πεδίων στο παράθυρο γενικής αναζήτησης που ενεργοποιείται με το κουμπί () στο κάτω μέρος (footer) της λίστας. Αν δεν θέλουμε να γίνεται αναζήτηση με κάποιο πεδίο, τότε βάζουμε μηδέν.

Σύνολα: Αν το πεδίο είναι αριθμητικό, τότε μαρκάροντας θα μπορούμε να δούμε το σύνολο του πεδίου στο κάτω μέρος της λίστας κάνοντας κλικ στο αντίστοιχο κουμπί (Δ). Αν δεν έχουμε μαρκαρισμένο κανένα πεδίο δεν θα εμφανίζεται το κουμπί συνόλων.

<u>Προεπισκόπηση</u>: Ορίζουμε τη σειρά με την οποία θα εμφανίζονται τα πεδία της λίστας στην προεπισκόπηση. Αν σε κάποιο πεδίο βάλουμε την τιμή μηδέν, δεν θα εμφανίζεται στην προεπισκόπηση. Αν μαρκάρουμε την επιλογή πριν από τη λέξη «Προεπισκόπηση» (Προεπ) τότε στην προεπισκόπηση δεν θα φαίνονται τα ονόματα των πεδίων

<u>Προβολή</u>: Αντίστοιχη λειτουργία με την «Προεπισκόπηση», αλλά εμφανίζει τα επιλεγμένα πεδία της τρέχουσας γραμμής σε παράθυρο. Ενεργοποιείται από το μικρό παράθυρο επιλογών (line menu) κάθε γραμμής της λίστας.

Επεξεργασία: Επιλέγουμε τα πεδία και τη σειρά που θέλουμε να εμφανίζονται, όταν κάνουμε εισαγωγή ή μεταβολή μιας εγγραφής. Αν σε κάποιο πεδίο βάλουμε την τιμή μηδέν δεν θα έχουμε τη δυνατότητα να το ενημερώσουμε. Τα υποχρεωτικά πεδία εμφανίζονται στο παράθυρο επεξεργασίας ούτως ή άλλως.

Excel: Επιλέγουμε τα πεδία και τη σειρά που θέλουμε να εξαχθούν σε excel, το οποίο γίνεται download.

# Αναζητήσεις

<u>Αναζήτηση με διπλό κλικ</u> Ενεργοποιείται κάνοντας διπλό κλικ σε μια τιμή πεδίου της λίστας. Αναζητεί και παρουσιάζει όλες τις εγγραφές που έχουν στη συγκεκριμένη στήλη την τιμή του πεδίου του διπλού κλικ.

<u>Απλή αναζήτηση</u> Ενεργοποιείται κάνοντας κλικ στο κουμπί ( ). Εμφανίζεται η λίστα επιλογής πεδίου, αν θέλουμε να αναζητήσουμε σε ένα πεδίο ή σε όλα. Επίσης εμφανίζεται το πεδίο στο οποίο δίνουμε τις λέξεις κλειδιά που θέλουμε να αναζητήσουμε. Αν πχ διαλέξουμε αναζήτηση σε όλα τα πεδία και δώσουμε σαν λέξεις κλειδιά «Μετάθεση υπαλλήλου», τότε θα αναζητηθούν όλες οι εγγραφές που περιέχουν τις δύο λέξεις ανεξαρτήτως σειράς και κεφαλαίων ή πεζών

Σύνθετη αναζήτηση Ενεργοποιείται κάνοντας κλικ στο κουμπί (S). Εμφανίζεται παράθυρο με όλα τα πεδία της λίστας με τη σειρά που τα ορίσαμε για αναζήτηση. Κάποια πεδία μπορούν να πάρουν τιμές από έως (πχ αριθμητικά, ημερομηνίες κλπ), κάποια να πάρουν πολλαπλές τιμές (πχ τα εξαρτώμενα από άλλους πίνακες πεδία) και κάποια να πάρουν κείμενο σαν λέξεις κλειδιά (πχ τα πεδία κειμένου). Για κάθε πεδίο υπάρχει ένδειξη επιλογής (checkbox) η οποία πρέπει να επιλεγεί για να συμμετάσχει στην αναζήτηση. Στα τέλος του παραθύρου υπάρχει πεδίο

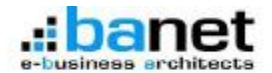

ονομασίας της αναζήτησης, το οποίο συμπληρώνουμε αν θέλουμε να αποθηκεύσουμε την αναζήτηση για μελλοντική χρήση.

Ο συνδυασμός αναζητήσεων και αποθηκεύσεων σε excel, Μπορεί να μας δώσει τη δυνατότητα εξαγωγής στατιστικών στοιχείων.

## Εισαγωγή εγγραφής

| Διαχείριση Πρωτοκάλλου 2012 Α.Δ.Η.Ο Διεύθυνση Περιβάλλοντος και Χωρικού Σχεδιοσμού Κε | SIN DIX |
|---------------------------------------------------------------------------------------|---------|
| Huspourgvia 🛅 15/11/2012 🗐                                                            | -       |
| Θέμα 🔄 🚔 -                                                                            |         |
| Κατεύθυνση 🛅 👻                                                                        |         |
| Εισερχόμενο                                                                           |         |
| Арθμός 📰 🗘 +                                                                          |         |
| Tònoc 🛅 🚖 🕈                                                                           |         |
| Нигроциуна 🛅 15/11/2012 🧾                                                             |         |
| Αποσταλέος 🛅 😂 -                                                                      |         |
| Περλημη 🛅                                                                             |         |
| NapaNhmnc 🔢 🖨 🕇                                                                       |         |
| Kovansiyan 🛅 🔒 📲                                                                      |         |
| Εξερχόμενο                                                                            |         |
| Нисроитию 🦳 15/11/2012 🥅                                                              |         |
| Παραλήπτης 🛄 🚔 📲                                                                      |         |
| Επικώρωση και Εξοδος 💌 Ακύρωση                                                        |         |

Ενεργοποιείται με το κουμπί (▲). Ανοίγει νέο παράθυρο με όλα τα πεδία στη σειρά που τα ορίσαμε στις ρυθμίσεις της λίστας (Ιδιότητες πεδίων). Κάθε πεδίο βρίσκεται σε μία γραμμή με την ονομασία του, ένδειξη για διατήρηση της τιμής του στην επόμενη εισαγωγή, και το χώρο καταχώρησης της τιμής του. Τα πεδία διακρίνονται σε: <u>Κειμένου μιας γραμμής</u> που έχουν ανοικτό γαλάζιο υπόβαθρο. Η ενημέρωση τους γίνεται

πληκτρολογώντας ή αναζητώντας από

παλαιότερες τιμές. Βοηθητικά υπάρχουν βέλη (=) εμπρός από το πεδίο ώστε να μπορούμε να πλοηγηθούμε σε προηγούμενες τιμές του πεδίου και λίστα επιλογής προηγούμενων τιμών που ενεργοποιείται με το κουμπί (=) μπροστά από το πεδίο. Γράφουμε για παράδειγμα «κειμ» και πληκτρολογούμε enter, μας φέρνει την πρώτη τιμή των παλαιότερων εγγραφών που περιέχει τη λέξη που γράψαμε. Με τα βελάκια του πληκτρολογίου, πατώντας το πλήκτρο «Ctrl» εμφανίζουμε προηγούμενες ή επόμενες τιμές.

<u>Κειμένου πολλαπλών γραμμής</u> που έχουν μεγαλύτερο ύψος από τα υπόλοιπα πεδία. Η ενημέρωση τους γίνεται με πληκτρολόγηση.

<u>Εξαρτημένων από άλλους πίνακες (Lookup)</u> που έχουν κίτρινο υπόβαθρο. Η ενημέρωση τους γίνεται πληκτρολογώντας και αναζητώντας τιμές από τον προκαθορισμένο πίνακα τιμών. Βοηθητικά υπάρχουν βέλη () εμπρός από το πεδίο ώστε να μπορούμε να πλοηγηθούμε στις τιμές του πεδίου και λίστα επιλογής τιμών που ενεργοποιείται με το κουμπί () μπροστά από το πεδίο. Γράφουμε για παράδειγμα «κειμ» και πληκτρολογούμε enter, μας φέρνει την πρώτη τιμή που περιέχει τη λέξη που γράψαμε. Με τα βελάκια του πληκτρολογίου, πατώντας το πλήκτρο «Ctrl» εμφανίζουμε προηγούμενες ή επόμενες τιμές. Μπορούμε επίσης να ενεργοποιήσουμε παράθυρο λίστας επιλογής με το πλήκτρο «F2» ή κάνοντας δεξί κλικ μέσα στο πεδίο. Η λίστα επιλογής μας τοποθετεί στην τρέχουσα εγγραφή αν προηγουμένως έχουμε κάνει κάποια αναζήτηση ή στην πρώτη εγγραφή. Σε αυτήν τη λίστα ισχύουν όλα όσα περιγράφουμε για τις λίστες (πχ απλή αναζήτηση, κλπ).

Ημερομηνίας με έτοιμες τις καθέτους για να συμπληρώσουμε, πληκτρολογώντας, την ημέρα το μήνα και το έτος ή να κάνουμε κλικ στο κουμπί () για να ανοίξουμε το ημερολόγιο και να διαλέξουμε από εκεί την ημερομηνία. Μέσα στο πεδίο είναι επίσης λειτουργικά και τα πλήκτρα «Μπάρα κενού» που μας φέρνει την τρέχουσα ημερομηνία, «Del» που σβήνει τη ημερομηνία, Ctrl και πάνω βελάκι που φέρνει την προηγούμενη τιμή του μέρους της ημερομηνίας ανάλογα που βρίσκεται ο δρομέας (προηγούμενη ημέρα, προηγούμενος μήνας, προηγούμενο έτος) και Ctrl κάτω βελάκι που λειτουργεί ανάλογα με το πάνω.

Επιλογής (drop down) με συγκεκριμένες τιμές, από τις οποίες διαλέγουμε.

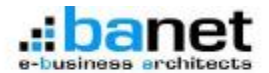

το παράθυρο εισαγωγής μετά το κλικ στο κουμπί «Επικύρωση» και αν είναι στη δεύτερη κατάσταση θα μεταφερθούμε στη μεταβολή της εγγραφής που μόλις εισάγαμε. Η μετακίνηση και η αλλαγή μεγέθους του παραθύρου γίνεται, όπως και στα παράθυρα λίστας. Τέλος υπάρχει το κουμπί «Επικύρωση» με τις επιλογές «Εξοδος» ώστε να επικυρωθεί η εισαγωγή και να κλείσει το παράθυρο και «Νέα εισαγωγή» ώστε να επικυρωθεί η εισαγωγή και να μας εμφανίσει το παράθυρο για νέα εισαγωγή εγγραφής.

| верою   |             | 28/05 | 12012  | Δ.вε |
|---------|-------------|-------|--------|------|
| Θεσσαλα | νίκη        | 03/10 | )/2012 | кок  |
| Σέρρες  | Προβολή     | 2/10  | )/2012 | Υпо  |
| Καλοχωρ | Μεταβολή    | )3/10 | /2012  | ΠΡΙΝ |
| Θεσσαλα | Κλωνοποίηση | p2/10 | )/2012 | АΔМ  |
| Θεσσαλα | Διαγραφή    | 03/10 | )/2012 | AΔM  |
|         | Συσχετίσεις |       |        |      |
|         |             |       |        |      |

## Παράθυρο επιλογών γραμμής λίστας

Ενεργοποιείται πατώντας δεξί κλικ πάνω σε οποιαδήποτε στήλη της γραμμής. Απενεργοποιείται, τοποθετόντας το δρομέα έξω από αυτό. Περιέχει τις επιλογές «Προβολή», «Μεταβολή», «Κλωνοποίηση», «Διαγραφή», «Συσχετίσεις». Οι επιλογές μπορεί να είναι λιγότερες και η εμφάνιση τους εξαρτάται από τα δικαιώματα που έχει ορίσει ο διαχειριστής στο συγκεκριμένο χρήστη.

Οι επιλογές της γραμμής αναλύονται

παρακάτω.

# Μεταβολή εγγραφής

| Ημερομηνία 📃  | ANALASIAN T                                                     |
|---------------|-----------------------------------------------------------------|
| Θάμα 🛅        | 🗧 🗕 Επικνδυνοτητοι κτισματος                                    |
| Κατεύθυνση 📃  |                                                                 |
|               | Εισερχόμενο                                                     |
| Αριθμός 🖂     | <b>€ -</b> [2827                                                |
| Τόπος 📃       | € +  Bέροα                                                      |
| Ημερομηνία 📃  | 28/09/2012 💼                                                    |
| Αποστολέος 🜅  | 🛢 🗕 [Δ.Βέροιας Δ/νση Υπηρεσιας Δομησης Κτηματολογιου Περιουσιας |
| Περίληψη 📰    | Επικινδυνστητα κτισματος                                        |
| Παραλήπτης 🜅  | € • (rœ                                                         |
| Kowanainan 📰  | \$•[                                                            |
|               | Εξερχόμενο                                                      |
| Ημερομηνία 📰  |                                                                 |
| Παραλήπτης 📃  | e •                                                             |
| Kowanainjan 💟 | ÷-                                                              |
| 60            | κύρωση και Εξαδος 🔻 Ακύρωση                                     |

Οι λειτουργίες είναι ίδιες με την εισαγωγή νέας εγγραφής. Η διαφορά είναι ότι η εγγραφή υπάρχει ήδη και εμφανίζονται τα στοιχεία της για να τα μεταβάλουμε. Οσο έχουμε το παράθυρο της μεταβολής ανοικτό, ενδέχεται κάποιος άλλος χρήστης, με δικαίωμα μεταβολής, να μεταβάλει πρώτος την εγγραφή. Σε αυτήν την περίπτωση η εφαρμογή μας προειδοποιεί κατά την «Επικύρωση» των μεταβολών μας, ότι κάποιος άλλος χρήστης μετέβαλε ήδη την εγγραφή και μας επιστρέφει στο

παράθυρο της μεταβολής, χωρίς «Επικύρωση». Αν ξαναπατήσουμε «Επικύρωση» η εγγραφή μεταβάλλεται με τα δικά μας στοιχεία.

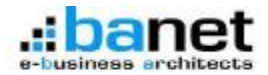

## Κλωνοποίηση εγγραφής

| Διαχείριση Πρωτοκόλλου 2017 Α.Δ | .96.0 Διαύθυνση Περιβάλλοντος και Χαιρικού Σχεδιοσμού Κεντρ 🛛 🔂 📰 🔲 | × |
|---------------------------------|---------------------------------------------------------------------|---|
| Ημερομηνία 📃                    | SHARDFERRY III                                                      | - |
| Θάμα 📰                          | 😂 - Επιννδυνιστητοι κτισματος dd                                    |   |
| Κατεύθυνση                      | •                                                                   |   |
|                                 | Εκσερχόμενο                                                         |   |
| Αριθμός 📃                       | ♣ + [2827                                                           |   |
| Τόπος 📃                         | 🚔 🕇 Bέροια                                                          |   |
| Ημερουηνία 📃                    | 28/09/2012 🔤                                                        | ۲ |
| Αποστολέος 📃                    | 😂 🗕 [Δ.Βέροιας Δ/νση Υπηρεσίας Δομησής Κτηματολογίου Περιουσίας     |   |
| Περίληψη 📃                      | Επκινδυνστητα κτισματος                                             |   |
| Παραλήπτης                      | ) © • (race                                                         |   |
| Kowanainan 📃                    | 18.                                                                 |   |
|                                 | Εξερχόμενο                                                          |   |
| Ημερομηνία                      | 16/11/2012 🔟                                                        |   |
| Παραλήπτης 📃                    | ) <b>.</b> -                                                        |   |
| Kowanainan 🖺                    | 8.                                                                  | • |
|                                 | πκύρωση και Εξαδος 🔻 Ακύρωση                                        |   |

Οι λειτουργίες είναι ίδιες με την εισαγωγή νέας εγγραφής. Η διαφορά είναι ότι εμφανίζονται τα στοιχεία της εγγραφής από την οποία ζητήσαμε «Κλωνοποίηση» για να τα χρησιμοποιήσουμε στη νέα εγγραφή. Η διαδικασία της «Κλωνοποίησης» είναι πάρα πολύ χρήσιμη, στην περίπτωση που έχουμε πολλές εγγραφές με τα περισσότερα στοιχεία ίδια. Προσοχή! Η διαδικασία «Κλωνοποίησης» δημιουργεί μια νέα εγγραφή, δεν μεταβάλει τα στοιχεία υπάρχουσας.

## Διαγραφή εγγραφής

| Διαχείριση Πραττακόλλου 2012 Α | .Α.Η.Ο Απόθυνση Περιβάλλοντος και Χωρικού Σχεδιοσμού Κεντρι 🚺 🚮 | - O × |
|--------------------------------|-----------------------------------------------------------------|-------|
| Ημερομηνίο                     | 03/10/2012                                                      | -     |
| Θάμα                           | Enwedovornino kindularios dd                                    | _     |
| Κατεύθυνση                     |                                                                 |       |
|                                | Εκτερχόμενο                                                     |       |
| Αριθμός                        | 2827                                                            |       |
| Τόπος                          | Βέροιο                                                          | _     |
| Ημερομηνία                     | 28/09/2012                                                      | -     |
| Αποστολέος                     | δ.Βέσοιος δ/ναη. Υπηρεσίας δομήσης Κτηματολαγίου Περιονοίας     |       |
| Περίληψη                       | Επικάδυνατητα κτισμάτος                                         |       |
| Παραλήπτης                     | TOPE                                                            |       |
| Kowanainan                     |                                                                 |       |
|                                | Εξερχόμενο                                                      |       |
| Ημερομηνία                     |                                                                 |       |
| Πορολήπτης                     |                                                                 | _     |
| Kowanainjanj                   |                                                                 |       |
| 6                              | Επικύρωση και Εξοδος τ Ακύρωση                                  |       |

Εμφανίζει τα στοιχεία της εγγραφής σε παράθυρο όμοιο με αυτό της μεταβολής, χωρίς τη δυνατότητα τροποποίησης τους. Κάνοντας κλικ στο κουμπί «Επικύρωση» διαγράφει την εγγραφή, χωρίς άλλη ερώτηση.

# Προβολή εγγραφής

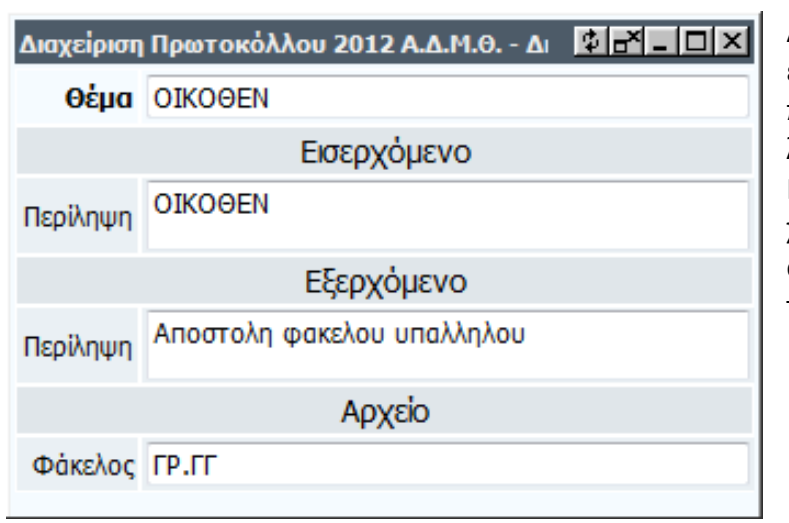

Ανοίγει το παράθυρο προβολής εγγραφής, στο οποίο εμφανίζονται τα πεδία της τρέχουσας γραμμής της λίστας που καθόρισε ο χρήστης. Η επιλογή αυτή είναι χρήσιμη, γιατί ο χρήστης έχει τη δυνατότητα να βλέπει ορισμένα σημαντικά γι' αυτόν πεδία της λίστας για κάθε τρέχουσα γραμμή.

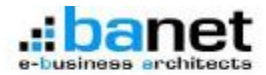

#### Συσχετίσεις

| 1   | ACM1    | Facologicale | 10014                | -Aphylic Despe | Time, Dougon            | · Hespographs.                       | -Amorroldor, Ce                                                 | TepiAppe, Despai                         | Bigolarra, be                          | C Bostomolegner, Et           | ÷, |
|-----|---------|--------------|----------------------|----------------|-------------------------|--------------------------------------|-----------------------------------------------------------------|------------------------------------------|----------------------------------------|-------------------------------|----|
|     | 7,800   | 82118/2012   | Incoduraneso energy  | 2617           | Room                    | 20100/2012                           | allocots avon ver                                               | incherry on                              | 122                                    |                               |    |
| 1   | 2.042   | 60/39/2013   | increating and and   | Alteria        | <b>Europhyles</b>       | 00/10/2013                           | NUMBER OF TRAFFF.                                               | Gravelangue unles                        | TEX NOVEMON                            | 51                            | 1  |
|     | 1.808.1 | 81010/2012   | Tassie?) Byloster    | 1304           | Billager,               | 02110/2012                           | Westple Dervous                                                 | Evening and serve                        | 4/11/6                                 |                               |    |
|     | 1.808   | 83(10)2812   | Andreast Try, MICO   | HTHH)          | RANGER                  | 0110/2011                            | IPRT20 MANTE                                                    | Rycysum Tiy, 9408                        | ina.                                   |                               |    |
| . 6 | 5.000   | \$114/3817   | Condition more size  |                | Recenter/eq             | 13(1)(201                            | 8A89 Tp. T*                                                     | Keen/instruction of                      | 107                                    |                               |    |
| 4   | 5.998   | 4511R2813    | 3360084              | OROODY         | Dicets/avles            | 0119202                              | A589 121001 6740                                                | 080089                                   | 18/T                                   |                               |    |
| - 7 | 5.897   | 401102812    | rinoğlake uchema ve  | wheels         | Users:                  | C0111/2012                           | SECONARY INCOME                                                 | wiedow asterne ve                        | THE KNOW DAMAGE                        |                               |    |
|     | 5,996   | #101362R12   | 318030621            | DBIOGEN        | (increasive)            | \$2111/2012                          | KOND TEHBHI 6/HD                                                |                                          | 0.01                                   |                               |    |
| *   | 1.000   | 83/16/2012   | "vopolismon ritt via | 171080         | DicitiAt-bit            | 38109(2012)                          | HARD TINKS APUTS 2                                              | Transform to ve                          | rict -                                 |                               |    |
| 30  | 6.994   | 81/18/2012   | sampler, beyonry     | Altrian)       | BACINE Aculai           | 11/08/2011                           | TRAFFIC PRATE                                                   | KETCHERY SERVICE                         | (rid                                   |                               |    |
| 11  | L.003   | #3110-D012   | Genetises Bassanee   | (inset)        | Encode for shart        | 2009/2013                            | VIELEAT THE WAR                                                 | Greature Income                          | 112                                    |                               |    |
|     | 11/2    | on PB        | <b>₩ @</b> [1, 4, 1  | 10 50          |                         |                                      |                                                                 |                                          |                                        |                               |    |
|     | 117     | Pine 1       | A de la de la        | 1 40 Al        | Apthole, Second         | Officers, Sec.                       | ada Maronanyin.                                                 | Asserbling for                           | Inderges, Santasó                      | Hopolderro, Ge                |    |
| •   | LL/P    | PErse 1      | Aufs Responsed       | 20 80<br>164a0 | l Apriluite, Lenzos     | Officers, Lett.                      | aydy: Marpapayda.<br>20(9012012)                                | (Asserblin; for                          | Inskour, Secold                        | TEIN<br>Nopolórras, fe        |    |
| * 4 | LL/F    | PErec 1      |                      | 1 20 Al        | LAptible, Lenay<br>1827 | Plices, Les<br>System<br>Bostolanis; | 200 <sup>0</sup> 0-38.000-00.<br>28.400-120.12<br>29.400-120.12 | ) Assertation, for<br>Advertising Assert | Ingdegen, Samagó<br>Taxodo An Ing, Sar | Fia<br>(Repolderny, far<br>11 |    |

Ανοίγει δεύτερο παράθυρο λίστας στο οποίο φαίνονται όλοι τα σχετικά πρωτόκολλα της τρέχουσας εγγραφής. Εμφανίζονται τα σχετικά πρωτόκολλα της τρέχουσας εγγραφής και όλα τα πρωτόκολλα που έχουν σαν σχετικό την τρέχουσα εγγραφή. Οι συσχετισμοί μπορούν να γίνουν σε όλα τα έτη και σε όλα τα τμήματα που μας όρισε να «βλέπουμε» ο διαχειριστής.

| 11 · 10 |                  |                                                                                                    |               |                             | The second   |                                                                                                    |                                                                                                    |
|---------|------------------|----------------------------------------------------------------------------------------------------|---------------|-----------------------------|--------------|----------------------------------------------------------------------------------------------------|----------------------------------------------------------------------------------------------------|
|         | - 14             | <ul> <li>Apurpos</li> </ul>                                                                                                    |               |                             |              |                                                                                                    |                                                                                                    |
| Q       | 4 4              | 1                                                                                                    |               | 1                           |              | - 01-                                                                                                    |                                                                                                    |
| 1       | Andata Paranarat | in Sher                                                                                                    | Amiliain      | Téres                       | Burgeninia   | An or weld to                                                                                                    | (Insideation)                                                                                                    |
|         | 1000.000.00      | r markungssingers                                                                                                    | ates .        | adjuty.ct                   | -14/16/10:11 | raffraugen en automotion                                                                                                    | -                                                                                                    |
| 1.      | 100 41833        | Established a star of mailines of<br>Industries and<br>Evolution Transmit Strategy                                                         | Anne .        | (Presslavov)                | 4/10/2012    | KEN AGE (SCHIO)                                                                                                    | Barrolanger, and<br>Stellugar (Jose Ba                                                                                                    |
|         | 7.001 4,748,501  | 2 Weynesses & Jappese                                                                                                    | 4.8320        | Disease.                    | 4,446,2042   | 11879 Gas                                                                                                    | manual & Lin                                                                                                    |
|         | 100 112.00       | Average in Setti Setti Setti Anno<br>14.40-aperatori de Alternativa<br>Setti Antonia de Alternativa de Anno                                | Actest        | HOMESON .                   | 11500        | WARD WARDER                                                                                                    | Avenue or recta<br>Distorgances<br>reserve atms of                                                                                                    |
|         | A 200 173/101    | County seed an effective and                                                                                                    |               | dependence's                | 3/18/2011    | NAME S. W.                                                                                                    | NOUGHAR. THE                                                                                                    |
| -       |                  | 0+00N                                                                                                    | OHOREN        | thread access               | 618/3012     | ALMO SMICH LINEX (2ACTICIDE 8<br>1997) 4 INCASE NO                                                                                                    | 0100088                                                                                                    |
|         | 1.81 1.10.00     | Similarly allering and responses planetyping<br>subjects and in formation and the strength<br>is particular by manufactures and addressing | AND           | - (per 1                    | 10000        | TO AND BRIDGE                                                                                                    | mighting polaring,<br>manyon of mile po-                                                                                                    |
|         | 4.000 A10.201    | 0.000                                                                                                    | 010049        | (transferra )               | ADDRESS      | ALMO TANKA LANDA KERCING REPORT OF A                                                                                                    | -                                                                                                    |
|         | 4.000 4.44.554   | locadarcey'il yora oyo iy incepting i<br>Lic 21 inggang renna ay cordeolou                                                                 | TTAKE         | durand as in a              | 36/9/2012    | AAAAA 'so ah Albamp Bancar & ayaam aan<br>Yaadhamar Many Bancardi Ban Sury                                                                                                    | Proportionper (1)<br>2017/01 Lingy pure<br>result/space & first<br>620 mgs. Statistics                                                                                                    |
| =       | 4.894 \$15,102   | Randons Angele offension and first the<br>straighter of Angele offension and first the<br>Carolines Internet of the                        | Alsear        | eventarias                  | 26/80111     | augus accesses of all                                                                                                    | Position incom<br>Pragma monta<br>Pragma harm                                                                                                    |
| 12      | # HES & LD, 200. | 2 OF BROMINEDVICE                                                                                                    | America       | (ferred acces)              | 35,90203     | NO-3/0899/Ar0106                                                                                                    | AME-KARAGES                                                                                                    |
| 9       |                  | American registration and an and a second of parts<br>and share (1) mg (1) (4 M                                                            | Artur         | Permission                  | 3230221      | CERTIFICATION CONTRACTOR                                                                                                    | Annotation for the                                                                                                    |
| 12.     | A 491 A 18,201   | 2 BADDEL                                                                                                    | discription - | disease and an and a second | 6/68/2012    | A-90164                                                                                                    | lossoeten.                                                                                                    |
| 15 ;    | 8.400 4,12,201   | 2 0.420851.                                                                                                    | Greating      | themploying                 | 8/18/2012    | Million 4                                                                                                    | Donables .                                                                                                    |
| 14      |                  | and decrytower, enfortery one rays<br>travelate reconstruction in ordering data commen-<br>ted over the attraction and anticided second    | 29479         | and and a second second     | 26/9/2012    | NAME TO ADD IN DESIGN AND TO ADD TO ADD TO A | A SAME TO A SAME TO A SAME |
| 12      | 0.000 110,000    | 1 BADODALL                                                                                                    | directes .    | Olitheria                   | 1/16/001     | Sitteric                                                                                                    | NHOOM                                                                                                    |
|         | P.N. channels    | Report of the second second                                                                                                    |               | - M                         |              |                                                                                                    | Belleville and                                                                                                    |

Εξαγωγή σε excel

Ενεργοποιείται με κλικ στο κουμπί () και παίρνουμε όλες της τρέχουσες εγγραφές σε excel. Τα πεδία και η σειρά τους στο excel είναι αυτά που έχουμε επιλέξει από τις ρυθμίσεις της λίστας (Ιδιότητες πεδίων).

Αν δεν έχουμε επιλέξει πεδία, τότε το excel θα τα περιέχει όλα.

#### Εισαγωγή από excel

| Διαχείριση Πρωτοκόλλου: Εισα | ιγωγή από excel  | \$P-DX |
|------------------------------|------------------|--------|
| Λήψη παραδείγματος αρχείου   | <b>2</b> ]       |        |
| Αρχείο οριοθετημένο με tab   | Αναζήτηση        |        |
|                              | Αποστολή Ακύρωση |        |

Ενεργοποιείται με κλικ στο κουμπί (). Μας ανοίγει παράθυρο Επιλογών, από το οποίο μπορούμε να κατεβάσουμε (download) ένα αρχείο excel που το χρησιμοποιούμε σαν παράδειγμα για να κατασκευάσουμε το δικό μας αρχείο το οποίο θα εισάγουμε.

Αφού κατασκευάσουμε το αρχείο excel που θέλουμε να εισάγουμε, το αποθηκεύουμε από το πρόγραμμα του excel σαν «Κείμενο (Οριοθετημένο με Tab) (\*.txt)» και στο παράθυρο Επιλογών στη θέση

«Αρχείο οριοθετημένο με tab», αναζητούμε το αρχείο που σώσαμε και κάνουμε κλικ στο κουμπί

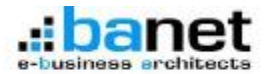

«Αποστολή». Αν υπάρχουν λάθη, δεν γίνεται εισαγωγή των εγγραφών και η εφαρμογή θα μας ενημερώσει για τα λάθη κάθε γραμμής του excel, διαφορετικά όλες οι εγγραφές εισάγονται και η λίστα ανανεώνεται ώστε να τις δούμε.

Η παραπάνω διαδικασία είναι πολύ χρήσιμη, αν έχουμε μεγάλο αριθμό εγγραφών, τις οποίες έχουμε σε ηλεκτρονική μορφή, ώστε να τις εισάγουμε μαζικά.

|     | 1400  | Hatacarevia | 0.64pd                   | Autholic, Invasid | <ul> <li>Filmor, Kempydys</li> </ul> | Haracanylo, | Anorrokier, Sa                                                                                                    | Rolings, Impol        | Repakierry, in        | Kososolnm |
|-----|-------|-------------|--------------------------|-------------------|--------------------------------------|-------------|----------------------------------------------------------------------------------------------------|-----------------------|-----------------------|-----------|
| · 1 | 7.801 | 83(18)3812  | transforments ency       | 2827              | Ripid                                | 38(09/2812  | A.Bijeine (A/yoth YW)                                                                                                    | mediatric may         | 118                   |           |
| - 2 | 7.842 | 49/18/2612  | Entercheloost, parlentes | Arrow             | Decen/ovie:                          | 63182612    | NONSPICE PEOPPICE                                                                                                    | Drevelences anheres   | REE KOMREDV           |           |
| - 3 | 2.80  | 83119/2012  | Buykheen Empones         | 1964              | Diver:                               | 621102012   | YOUGHD DEPYORE                                                                                                    | Suykinen Enterne:     | 3/9746                |           |
|     | 2.580 | 0010/2012   | Available Vig SHEET      | NINGE             | 64Acyupi                             | 01/11/2012  | INVESTIGATION OF                                                                                                    | Avenue, 19, 1400      | ma                    |           |
| - 5 | 6.599 | 1010202     | Rowodleu/Asymmetry size  |                   | Depres/ovite:                        | 10/16/2012  | AMO (S. (T                                                                                                    | NowoBecklotting site  | 502                   |           |
| - 6 | 1.992 | 40118/2012  | OROGEN                   | OBONICA           | Beceshoven                           | 101102112   | AMMO (CNIKH M/HER                                                                                                    | OBCOBIN               | 19.07                 |           |
| 7   | 6.887 | MO'SOL      | Wandows and Tax of       | Alaysia (         | None .                               | 01/00/2002  | RECOVER RECA                                                                                                    | Wedding and The P     | THE REPARTMENTS       |           |
| 6.8 | 6.995 | 10102012    | OBIOREN                  | ONDORN            | Decete/ovitry                        | 45/19/2012  | AMMS (ENDINE AMER                                                                                                    |                       | 19/T                  |           |
| . 8 | 6.965 | 10/13/2012  | Finanderson (16 va       | 27153             | Becele Acvier;                       | 30109/2012  | AMM Torict Alvon &                                                                                                    | Fewerberson /16 yet   | 201                   |           |
| 18  | 8,000 | 81(10)2812  | scrukian depiperse       | Mingoly           | becasover)                           | 23/09/2012  | YTEMPS PERMIN                                                                                                    | strukter, Bayperte    | 102                   |           |
| 11  | 6.935 | 45/18/2012  | Kenston: Reports         | Areas .           | Decree-foreiter;                     | 25109/2012  | YOU ANTINCIDARD                                                                                                    | Renation Beaucore     | 50                    |           |
| 12  | 6.862 | 83/19/2012  | Anivrom the \$20%        | Altern            | Betrep Kovien                        | 62(1)/2012  | REVENUE OVAL                                                                                                    | Annyment rec 6304/    | YOBSETARY 208         |           |
| -12 | 0.011 | 00/10/2012  | CID-CH401 N.R.           | DECEN             | becoskovén,                          | 61/12/2012  | ATTIXE                                                                                                    | CONCIDENTI            | TRABBIE TE28          |           |
| .14 | 6.890 | 83(18)2812  | DOCIDE N.                | CRICKER           | BROALSONIN,                          | 01/10/2012  | 4.00000                                                                                                    | ORCINI                | TRANSMITTED           |           |
| 15  | 6.989 | 03/10/2012  | Belief rowers of         | त्रात             | Decres/Coviers                       | 35/09/2012  | April Contractory                                                                                                    | Bellion reares or     | AAAD 200              |           |
| 15  | 1,000 | 82(19/2012  | 3.31690360               | 000959            | Enclived.                            | 62119/2012  | Arcsic .                                                                                                    | 00006434              | Episiume Intel        |           |
| 17  | 6.007 | 82118/2812  | Reposed president        | 201               | Traph(                               | 38(08)2813  | Bograi, Morante; A                                                                                                    | Belgolde) (mark) yes  | to swilly             |           |
| 18  | 6.380 | #2/19/2012  | Endore reforitoped       | 464.52            | 200ml                                | 21/09/2012  | Yeste &/von Datest                                                                                                    | Environ motoritopies  | 112                   |           |
| 19  | 6.865 | 62/18/2012  | Amon caucherrinu         | 269               | Revention .                          | 17009/2012  | As H-D details Rv.R                                                                                                    | Advects oppolicity to | 415                   |           |
| 38  | 8.894 | 01/13/2012  | parabagung sullegers     | 05/40790812       | Diciver;                             | 39(09)2012  | arguic 400/mkg; 8/4                                                                                                    | волобацият заяборого  | 128 (# sila.is)       |           |
| -33 | 6.967 | 101102012   | Assemble List water      | EN/2019912        | Deplyee                              | 30009/2012  | Branc dep/weic i/w                                                                                                    | Anothelia Lou mass    | NE Honinare           |           |
| 22  | 6.802 | 82119/2012  | Ansonalite yougothere    | 2052041283        | Deplyes                              | 30109/2012  | TRM Repeption En                                                                                                    | Anorthic playofters   | IDE Kapnesiĝe Novo    |           |
| 12  | 8.982 | 81110/2812  | Anaoralie 2 ovitepice    | Selet             | Aktionifons                          | 80/10/2012  | When the states of the states of the states | Associate 7-ortegos   | this Mountaine Kapite |           |
| -24 | 6.380 | 42/19/2012  | Rosevice an scope        | Areas             | Dealves                              | 6218/2612   | Nor lyanser seeu l'a                                                                                                    | Reprint Interaction   | fam.unmit             |           |
|     | 6.009 | 6211/2012   | Roppy of precision       | Aroot             | Deprives.                            | 8211/2012   | Flanderes/oc/keo/                                                                                                    | Kostynet pripage      | Ind Gatopality        |           |

# Μεταβολές πεδίων στις γραμμές (inline update)

Στην τρέχουσα γραμμή πατώντας το πλήκτρο tab, ανοίγει το πρώτο πεδίο της για μεταβολή. Η μετακίνηση σε επόμενο πεδίο της ίδιας γραμμής γίνεται με tab ή δεξί βελάκι. Η μετακίνηση στο προηγούμενο πεδίο της ίδιας γραμμής γίνεται με Shift-tab ή αριστερό βελάκι. Η μετακίνηση στο αντίστοιχο πεδίο της επόμενη γραμμής γίνεται με κάτω βελάκι. Η μετακίνηση στο αντίστοιχο πεδίο της προηγούμενης γραμμής γίνεται με πάνω βελάκι. Η επικύρωση της

μεταβολής στο πεδίο γίνεται με μετακίνηση σε άλλο πεδίο με έναν από τους παραπάνω τρόπους ή με enter. Αλλος τρόπος για να ανοίξουμε ένα οποιοδήποτε πεδίο μιας γραμμής για μεταβολή είναι το παρατεταμένο αριστερό κλικ πάνω στο πεδίο και μετά ισχύουν όλοι οι παραπάνω τρόποι μετακίνησης και επικύρωσης.

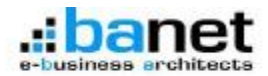

# <u>Τμήματα</u>

|     | ID TI TTEAN THINKTOC                                                                     | T Kikobagahan Tjulipa | Encoyle Tarlian |
|-----|------------------------------------------------------------------------------------------|-----------------------|-----------------|
| 3   | 18 A.A.M.B delificuen deleneng                                                           |                       | ¥ .             |
| +   | 18 A.A.M.B Antikuway Phoddi Novrac na Xapatsi Rafantuni Korastanja Mondoola; - dadaag    |                       | 14 <sup>1</sup> |
|     | 23 Α.Δ.Μ.Θ ΔΙΕύθυνετι Παράδύνεντες και Χωρικού Χριδιασμού Κοπρικός Ματάδανίας            |                       | *               |
|     | 4 Addition - Tarlan Taroaustrapolis treatmanias de Repearla Minarcenenie Holevi abilites |                       | ×.              |
| 7   | e A.d.M.R Talaer Taxaurracket, meethalist ke Masealit Miraceseale Hopoli täisce          |                       | *               |
|     | 8 A.G.M.R Tarlan Tanazerrande Immerialian ve Research Timpopeador Ropol Hanifes          |                       | ×.              |
| . 9 | 9 Α.Δ.ΙΝ.Ο Τρήμη Τρομμητοριός τησοπήρδος και παρογής Πηροφοραν ποροι ποδότιος            |                       | w.              |
| UI. | 10 Α.Δ.ΙΑ.Ο Τρήμα Τρομματασκός του απόρξης και Παρικής Παρομορία Hopol Albée             |                       | ٣.              |
| -11 | 26 AdJR8 Tatus Tatus Tatus resold: International to Repeat Thrappage V House Staffer     |                       | *               |
| 12  | 12 Add40 Tatan Tasaumments Imemiates in Reports Tingopopole House FBMes                  |                       | ¥.              |
| 13  | 13 A.S.H.B Turture Tacquierrecets: Immembellies: kei Represte Dimpographic House Display |                       | ×.              |
| .14 | LA A.G.M.R Tartan Tacquierresoni; telemitado; ka Repearle Flingcopeasiv Housel Robine;   |                       | w.              |
| 15  | 16 Α.Δ.ΙΚ.Θ Τμήμα Γρομμεταρικής Υποπτήριξης και Παρικής Πληγοφαρμέν Ηομού Σορούν         |                       | ~               |
| 15  | 1 Α.Δ.Μ.Θ Τμήμα Τρομμετακής τοικοτήριξης και Βαραχής Πιηροφοριών Νομοί Χαλαθικής         |                       | ¥.              |
| 17  | 21 Alven Alledenáv & Henesenáv - Turge Henesenáv                                         | ¥.                    | *               |
| 18  | 17 Alven Austiv H. Dicplin                                                               | ¥.                    | 10              |
| 18  | 2 dampeto Aposteg                                                                        | ¥.                    | ¥.              |
| 24  | 11 dampyk fwydwraig                                                                      | 4                     | ¥.              |
| 31  | 24 damageite distinui ovice;                                                             | M                     | ~               |
| 37  | a annexio meanintere                                                                     | K                     | *               |
| 23  | zz aemona novede                                                                         | ¥.                    | *               |
| 24  | 18 aseptato tilingosistroso                                                              | ¥.                    | v .             |
| 23  | 25 sampelo theorem                                                                       | ¥.                    | *               |
| 28  | 20 Tañas Rollvist                                                                        | ¥.                    | *               |

Για την εφαρμογή τμήμα σημαίνει πρωτόκολλο που έχει τη δική του αρίθμηση ανά έτος. Πχ το τμήμα «Α.Δ.Μ.Θ. - Διεύθυνση Διοίκησης» αρχίζει με αριθμό πρωτοκόλλου 1 για κάθε έτος και δεν έχει καμία σχέση με άλλο τμήμα παρά μόνον στις συσχετίσεις εγγράφων. Τα τμήματα δεν αναφέρονται στους νομούς της «Α.Δ.Μ.Θ.». Μπορεί πχ ένας νομός να έχει δύο ή περισσότερα τμήματα.

Ενα τμήμα μπορεί να είναι «Ενεργό» που σημαίνει ότι οι χρήστες που

έχουν δικαίωμα, μπορούν να πρωτοκολλούν σε αυτό ή «Ανενεργό» που σημαίνει ότι δεν εμφανίζεται στους χρήστες παρά μόνον στο διαχειριστή.

Επίσης ένα τμήμα μπορεί να είναι «Κλειδωμένο» που σημαίνει ότι δεν μπορούν να περαστούν νέα πρωτόκολλα σε αυτό, αλλά χρησιμοποιείται μόνο για συσχετίσεις.

Ενας χρήστης μπορεί να διαχειρίζεται ένα ή περισσότερα τμήματα, τα οποία του ορίζει ο διαχειριστής.

#### <u>Χρήσεις</u>

| 2<br>3 | 14 2.012<br>8 2.011 |     |
|--------|---------------------|-----|
| 2      | 8 2.011             |     |
| 3      |                     |     |
|        | 13 2.010            | Y   |
| 4      | 12 2.009            | ×   |
| 5      | 11 2.008            | ×   |
| 6      | 10 2.007            | ¥   |
| 7      | 9 2.006             | ×   |
| D      | 7 2.005             | ~   |
| 9      | 6 2.004             | ¥   |
| :0     | 5 2.003             | ¥   |
| :1     | 4 2.002             | × . |
| 12     | 3 2.001             | ¥   |
| :3     | 2 2.000             | r   |
| :4     | 1 1.998             | ¥   |
|        | ey densaño.         |     |

Σε κάθε τμήμα ορίζονται χρήσεις (έτη πρωτοκόλλησης). Συνήθως όλες οι χρήσεις είναι «Κλειδωμένες» εκτός της τρέχουσας. Οι «Κλειδωμένες» χρήσεις χρησιμοποιούνται μόνο για συσχετίσεις.

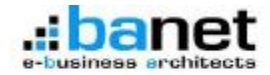

## <u>Ρόλοι</u>

| Plates Thirsday Dyna i su |           |            |            |                  |             |                                           | 85            |     |
|---------------------------|-----------|------------|------------|------------------|-------------|-------------------------------------------|---------------|-----|
| Titles;                   | D. Barr   | mail.Water |            | A REPORT OF MARK |             |                                           |               |     |
|                           |           |            |            | Emilipite        |             |                                           |               |     |
| Anation                   | ELIBRINOS | Dennal     | Martice.VI | Bevooel          | aveCtrom    | relie                                     | axesiyana     |     |
| antipled structure.       | 0,656; *  | - 320      | 0,656; *   | Oyóðor, *        |             | Ambreak                                   | HereDald .    |     |
|                           |           |            |            |                  |             | Anochalikaç                               | Herelal) +    |     |
|                           |           |            |            |                  |             | Apriliate                                 | ниение •      | 100 |
|                           |           |            |            |                  |             | Refuto                                    | HereBald +    |     |
|                           |           |            |            |                  |             | Apple                                     | Maralishi +   |     |
|                           |           |            |            |                  |             | Jackween .                                | Herafiold -   |     |
|                           |           |            |            |                  |             | Emurric                                   | ic Herebelt + |     |
|                           |           |            |            | 8.Vrgisavac      | manalasty + |                                           |               |     |
|                           |           |            |            |                  |             | Ehrliftpre                                | Herefold -    |     |
|                           |           |            |            |                  |             | Apporpte                                  | Herefield +   |     |
|                           |           |            |            |                  |             | Automotica.                               | HURDAN +      |     |
|                           |           |            |            |                  |             | Aussander                                 | HeraDola -    |     |
|                           |           |            |            |                  |             | Auspourpie                                | Herabila +    |     |
|                           |           |            |            |                  |             | Autoornia                                 | Minghata +    |     |
|                           |           |            |            |                  |             |                                           | HeraDala -    |     |
|                           |           |            |            |                  |             | Girst syndress                            | Heralista .   |     |
|                           |           |            |            |                  |             | things                                    | MURRAN +      |     |
|                           |           |            |            |                  |             | Krismur                                   | Hermitela .   | - 1 |
|                           |           |            |            |                  |             | Kernikuum                                 | Abrafall a    | 1   |
|                           |           |            | Brecauon   | an Elpha:        | Acioum      | La la la la la la la la la la la la la la |               |     |

Περιλαμβάνει τα δικαιώματα ενός ή περισσοτέρων χρηστών ή ομάδων χρηστών.

Τα δικαιώματα είναι:

Εμφάνιση Ο χρήστης μπορεί να ανοίξει τη λίστα (εμφανίζεται στο μενού επιλογών του) και να βλέπει τις εγγραφές που του ορίζουμε (Οχι, Ομάδας, Δικά του, Ολα). Εισαγωγή Ο χρήστης μπορεί να κάνει εισαγωγή νέας εγγραφής, καθώς και

μαζική εισαγωγή από excel.

<u>Μεταβολή</u> Ο χρήστης μπορεί να κάνει μεταβολή μιας εγγραφής ανάλογα με την επιλογή που του ορίζουμε (Οχι, Ομάδας, Δικά του, Ολα).

Διαγραφή Ο χρήστης μπορεί να διαγράψει μια εγγραφή ανάλογα με την επιλογή που του ορίζουμε (Οχι, Ομάδας, Δικά του, Ολα).

<u>Αναζήτηση</u> Μπορούμε να ορίσουμε μια συγκεκριμένη αναζήτηση, ώστε ο χρήστης να βλέπει μόνο τις εγγραφές αυτής της αναζήτησης. Οι αναζητήσεις αυτές είναι οι αποθηκευμένες αναζητήσεις του διαχειριστή (βλέπε Λίστες / Αναζητήσεις / Σύνθετη αναζήτηση).

<u>Πεδίο / Δικαιώματα</u> Μπορούμε να ορίσουμε δικαιώματα (Μεταβολή, Εμφάνιση, Απόκρυψη) σε επίπεδο πεδίου λίστας.

|     | -    | Crackin Madama                         | A straight of the state of the state of the |  |
|-----|------|----------------------------------------|----------------------------------------------------------------------------------------------------|--|
|     | 10.0 | φομορα χρηστη                          | Факскарата Оразос;                                                                                                    |  |
| 1   | 1    | Administrators                         |                                                                                                    |  |
| 2   | 14   | DEVEYOYNEN REPIBAAAANTOE KALKEPIKOV EX | EALAZMOY KI Routoväkknon                                                                                                    |  |
| 3   | 3    | Νομδς Δράμος                           | Πρωτοκάλληση                                                                                                    |  |
| - 4 | - 4  | Νομδς Έβραυ                            | Πρωτακάλληση                                                                                                    |  |
| 5   | ٦    | Noute Huching                          | Rpurtosökknyan                                                                                                    |  |
| 6   | 13   | Νομός Θεασελανκης                      | Πρωτοκάλληση                                                                                                    |  |
| 7   | 5    | Νομός Καβάλας                          | Πρωτοκάλληση                                                                                                    |  |
| В   | - 7  | Noušę Kźwie                            | Πρωτακάλληση                                                                                                    |  |
| 9   | 15   | Νομδς Ξάνθης                           | Πρωτακάλληση                                                                                                    |  |
| 10  | 8    | Νομός Πάλλης                           | Πρωτακάλληση                                                                                                    |  |
| 11  |      | Notific Floring                        | Reumshikgen                                                                                                    |  |
| 12  | 13   | Νομός Ροδότης                          | Πρωτοκάλληση                                                                                                    |  |
| 13  | 11   | Νομός Ροδότης - ΔΙΠΕΧΩ                 | Πρωτακάλληση                                                                                                    |  |
| 14  | 12   | Νομός Σεροών                           | Πρωτακάλληση                                                                                                    |  |
| 15  | 2    | Νομός Χαλειδικής                       | Πρωτοκάλληση                                                                                                    |  |

# <u>Ομάδες Χρηστών</u>

Με την ομαδοποίηση διαχειριζόμαστε πιο εύκολα τα δικαιώματα των χρηστών. Οι ομάδες χρηστών δεν περιορίζουν την διαχείριση πρωτοκόλλων τμημάτων. Μπορεί ένας χρήστης μιας ομάδας να διαχειρίζεται το πρωτόκολλο ενός τμήματος και άλλος χρήστης της ίδιας ομάδας να διαχειρίζεται το πρωτόκολλο άλλων τμημάτων ή και του ίδιου. Πχ υπάρχει η φυσική ομάδα υπαλλήλων που πρέπει να διαχειρίζονται πρωτόκολλα διαφόρων

τμημάτων. Ο υπάλληλος Α' πρέπει να διαχειρίζεται το πρωτόκολλο του τμήματος «Α.Δ.Μ.Θ. -Διεύθυνση Διοίκησης», ο υπάλληλος Β' πρέπει να διαχειρίζεται το πρωτόκολλο του τμήματος «Α.Δ.Μ.Θ. - Τμήμα Γραμματειακής Υποστήριξης και Παροχής Πληροφοριών Νομού Δράμας» και ο υπάλληλος Γ' (μπορεί να είναι ο προϊστάμενος τους) πρέπει να διαχειρίζεται τα πρωτόκολλα και των δύο παραπάνω τμημάτων. Ολοι οι παραπάνω υπάλληλοι δεν πρέπει να διαχειρίζονται τις υπόλοιπες εγγραφές των πρωτοκόλλων των τμημάτων. Τότε οι παραπάνω τρεις υπάλληλοι γίνονται μια «Ομάδα χρηστών» στην εφαρμογή και δίνεται το δικαίωμα διαχείρισης του πρωτοκόλλου του τμήματος «Α.Δ.Μ.Θ. - Διεύθυνση Διοίκησης» στον υπάλληλο Α' με δυνατότητα να διαχειρίζεται μόνο τις εγγραφές της «Ομάδας» του, δίνεται το δικαίωμα διαχείρισης του πρωτοκόλλου του τμήματος «Α.Δ.Μ.Θ. - Τμήμα Γραμματειακής Υποστήριξης και Παροχής Πληροφοριών Νομού Δράμας» στον υπάλληλο Β' με δυνατότητα να διαχειρίζεται μόνο τις εγγραφές της «Ομάδας» του και τέλος δίνεται το δικαίωμα διαχειρίζεται μόνο τις

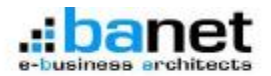

δύο παραπάνω τμημάτων στον υπάλληλο Γ' με δυνατότητα να διαχειρίζεται μόνο τις εγγραφές της «Ομάδας» του.

# <u>Χρήστες</u>

|     | D X Quide Xpiprog        | Τρήματα Χρήστα     | Xanito mas | Coopuration                        | Προστάθων, ΣΕκεργός Χρίστη Αρχώα Χρήστη | Canadamin 3 |
|-----|--------------------------|--------------------|------------|------------------------------------|-----------------------------------------|-------------|
| 1   | 6 Route Xoandari         | A.A.M.O. Turius    | activite L | Administration                     |                                         |             |
| 2   | D1 Reub; Xaloberg        | Addoputio Apvolaç  | edmn2      | - Acmiestrator                     |                                         |             |
| 3   | 20 Heutic Xatabahg       | assopysio kanoty   | atmnä      | - Administrator                    |                                         |             |
|     | 44 Νεμός Αρόμος          | ALF.R TATA         | atronie    | - Apministrator                    | ¥                                       |             |
| - 5 | 63 Bande Steel           | AAH.8-74910        | atminis    | <ul> <li>Administration</li> </ul> | ×                                       |             |
| - 6 | 40 Back(Hallon)          | A18.0 - 741A       | atmoš      | - Animia-Hyptor                    | v                                       |             |
| 1   | 115 198,000 \$2807.00    | ASP/A 100          | admn/      | ACHINI STOTOT                      | ×                                       |             |
| ŧ   | 1.22 Reub; KAdç          | ASPAN 180          | amme       | ACIENT OF STORE                    | *                                       |             |
| 5   | 198 Reads, Publices,     | A.S.H.O 72 800     | adment2    | - Accession also                   | ¥                                       |             |
| 10  | Z21 Noude, Public et - J | ASP.O Initer       | adren12    | - Administration                   | ×                                       |             |
| 11  | Z20 Neuo; Ecopov         | A.S.F.O Tatua      | admo14     | <ul> <li>Ac ministrator</li> </ul> | *                                       |             |
| 12  | 257 Reub; Ecopey         | A/vor Access H. D  | edmn15     | - Ac ministrator                   |                                         |             |
| 13  | 369 Heudy Bernshove      | A.S.H.R ARDERS     | stmn17     | - Actrimiterator                   |                                         |             |
| 14  | 371 Bash; Avanolova      | stor Allohenda     | atmni9     | - ACTINE HTTELY                    |                                         |             |
| 15  | 396 Bendy Branchover     | Antopylo Preso     | atmo?1     | - Administration                   |                                         |             |
| 16  | 103 Nauóc Bossolovie     | apagoudo Scotel    | 25nmbs     | Acresis strator                    |                                         |             |
| 12  | 160 Neutocolvenc         | ASPAR 1800         | adminized  | ACTINI STOTATO                     | *                                       |             |
| 15  | -257 THELOC HERODONIA    | A.S.M.R DIDIEW     | gi. 607.3  | - 64, 417.                         | ( <b>v</b>                              |             |
| 15  | 30 Πουός Συλυδικής       | Autopalo Aprole,   | 1 Here     | - Uwr                              |                                         |             |
| 21  | 179 Neub; Repor          | A.S.P.O 74 140     | Lowerd     | - Unit                             | · · ·                                   |             |
| 71  | 290 Reub; Detrochove     | Antopusio Inc. 200 | 1          | 1.1                                |                                         |             |

Εδώ καθορίζονται οι χρήστες της εφαρμογής.

Δίνουμε στο χρήστη το όνομα εισόδου (Χρήστης) και το συνθηματικό εισόδου (Κωδικός χρήστη) στη εφαρμογή.

Για να μπορεί ο χρήστης να αλλάξει ή να ανακτήσει εύκολα τον κωδικό του, πρέπει να ενημερώσουμε και το πεδίο «Email Χρήστη».

Το πεδίο «Ονοματεπώνυμο» είναι προαιρετικό. Καλό είναι να συμπληρώνεται για λόγους εύκολου ελέγχου.

Το πεδίο «Προσπάθειες Χρήστη» ενημερώνεται από το διαχειριστή, στην περίπτωση που ο χρήστης έκανε τρεις αποτυχημένες προσπάθειες εισόδου στην εφαρμογή και «κλείδωσε» το λογαριασμό του. Ο διαχειριστείς κάνει το σχετικό έλεγχο και ενημερώνει το πεδίο με την τιμή μηδέν.

Μπορούμε να ορίσουμε ειδικά δικαιώματα, απ' ευθείας στο χρήστη. Αν ο χρήστης ανήκει σε «Ομάδα χρηστών», τότε υπερισχύουν τα δικαιώματα του χρήστη, της ομάδας αγνοούνται. Ο διαχειριστείς μπορεί να απενεργοποιήσει ένα χρήστη από το πεδίο «Ενεργός Χρήστης». Κάθε χρήστης μπορεί να ανήκει σε μια «Ομάδα».

Σε κάθε χρήστη μπορούμε να δώσουμε δικαιώματα διαχείρισης πρωτοκόλλων ενός ή περισσοτέρων τμημάτων.

Τέλος μπορούμε να «ανεβάσουμε» διάφορα αρχεία (πχ doc, pdf, xls, jpg κλπ), για κάθε ένα χρήστη.

#### <u>Ιστορικό</u>

|    | ID k | * Koģen | Entraio Nivaka                      | 1 ID 11 | · Duipys  | 8Turý .                        | Huspoperyon | ( Opa   |
|----|------|---------|-------------------------------------|---------|-----------|--------------------------------|-------------|---------|
| 1  | 23   | admin   | Πρωτόκαλλο.Αναζητήσεις              | 6.998   | Истород   | OTKOBEN                        | 19/11/2012  | 01-15-0 |
| з  | 21   | admin   | Rpundeallo. Poesio; Apydo           | 6.998   | Μεταβαλή  | TLAI                           | 19/11/2812  | 01:15:0 |
| 3  | 20   | cdmis . | Πρωτά καλλο, Γερίληψη, Εξερχόμενα   | 6.998   | Μετοβολή  | Αποστολή φαιερίου υπολληλου    | 19/11/2012  | 01/15/0 |
| -4 | 19   | admin   | Πρωτάκαίλο.Γοραλήττης, Εξερχέμον    | 6.998   | Μεταβολή  | LAKONHTIKOV DIKONOMIKOV POZ    | 19/11/2612  | 00:15:0 |
| s  | 18   | admis   | Πρωτόνολλο, Γοραλή της Εισφινόμα    | 6.998   | МетоВоАЛ  | (PJT                           | 19/11/2012  | 01:15:0 |
| 6  | 17   | admin   | Πρωτάκαίλο.Γερίλημη,Εισερχημονό     | 6.996   | Μεταβαλή  | OBODEN                         | 19/11/2812  | 01:15:0 |
| .7 | 16   | cdmie   | ΠρωτάκολλοΑποστολέος.Εστοχόμεν      | 6.008   | нетоволл) | AMMO FENDRE A/NEH XOPOT/EXHS   | 19/11/2012  | 01 15 0 |
| a  | 15   | acimit  | Πρωτάκαίδο 3 μερομηνία, Σισερχήμον  | 6.998   | Μεταβαλή  | 03/10/2012                     | 19/11/2012  | 01:15:0 |
| .9 | 14   | admia   | Προτό καίνιο. Τόπος, Εκτριχόμοιο    | 6.998   | Неторо//) | @eiroo/ov/kr                   | 19/11/2012  | 01:15:0 |
| LO | 13   | edmin   | Πρωτάκαίλο.Αρθμάς,Εστρχάρονο        | 6.998   | Μεταβολή  | OBCODEN                        | 19/11/2812  | 01:15:0 |
| 11 | 12   | admia   | Προτάκολλο.Θέμα                     | 6.998   | MetoDo//j | OINOBEN                        | 19/11/2012  | 01:15:0 |
| 12 | 11   | -shree  | Πρωτάκαλλο. Αποσταλέας Βουρχόριο    | 6.997   | Μεταβιαλή | OEDIKAPHZ NIKOAADZ             | 19/11/2012  | 01:12:2 |
| 13 | 10   | nimbs   | Πριστάκαίλο Ανεξητήσεις             | 7.008   | Μεταβολή  | ΑΦΟΙ Δ.Πρίντιη-Γρανήτις ΑΠΕΤΕ  | 19/11/2012  | 01:10:5 |
| 14 | 5    | -dem    | Πρωτάκολλο Ελιόθερας Ζουχατίκας     | 7.000   | Μετυβιολή | 5480/2307                      | 19/11/2012  | 01:10:3 |
| 15 | ź    | aimits  | Πρωτάκαλλο Γαραλή της Εσεργόμα      | 7.008   | HeroBol/1 | DΖ                             | 19/11/2012  | 01:10:5 |
| 16 | 0    | adme    | Ηρωτάκαλλου ερίληψη, εκτερχήμενο    | 7.001   | меторолл) | Ανεγεωση της 5408/2007 ΑΕΤΟ Πλ | 19/11/2012  | 01:10:5 |
| 17 | 5    | nimitas | Πρωτάκοί//ο.Αποστολέος,Εσεοχόμεν    | 7.001   | HereBol/h | REWITZHE CANAFERTHE            | 19/11/2012  | 01:10:5 |
| 18 | 4    | adme    | πρωτόκοίλο, τόπος, εκτερχόμανο      | 7.000   | METOBON)  | καλαχωρί                       | 19/11/2012  | 01:10:5 |
| 19 | 3    | nimbs   | Πρωτακαλλο., Αριτίμας, Εισιργιάφονο | 7.008   | Μεταβολή  | Altri (or)                     | 19/11/2812  | 01:10:5 |
| 20 | 2    | adme    | πρωτάθαίλου οραλήτης εισκριμάμα     | 7.002   | Μεταβαλ/) | H2E KOYIH2OY                   | 19/11/2012  | 10:10:2 |

Εδώ καταγράφονται όλες οι μεταβολές και διαγραφές που γίνονται στην εφαρμογή σε επίπεδο πεδίου.

Ο διαχειριστής μπορεί να παρακολουθήσεις όλες τις αλλαγές που έχουν γίνει χρονολογικά σε ανά πεδίο και να δει τους χρήστες που έκανα τις αλλαγές (στις αλλαγές περιλαμβάνονται και οι διαγραφές εγγραφών).

Το πεδίο «Ενέργεια» μπορεί να έχει τιμές «Μεταβολή» και «Διαγραφή».